【 奈良シニア大学 動画配信講座の視聴方法 (スマートフォンの場合)】

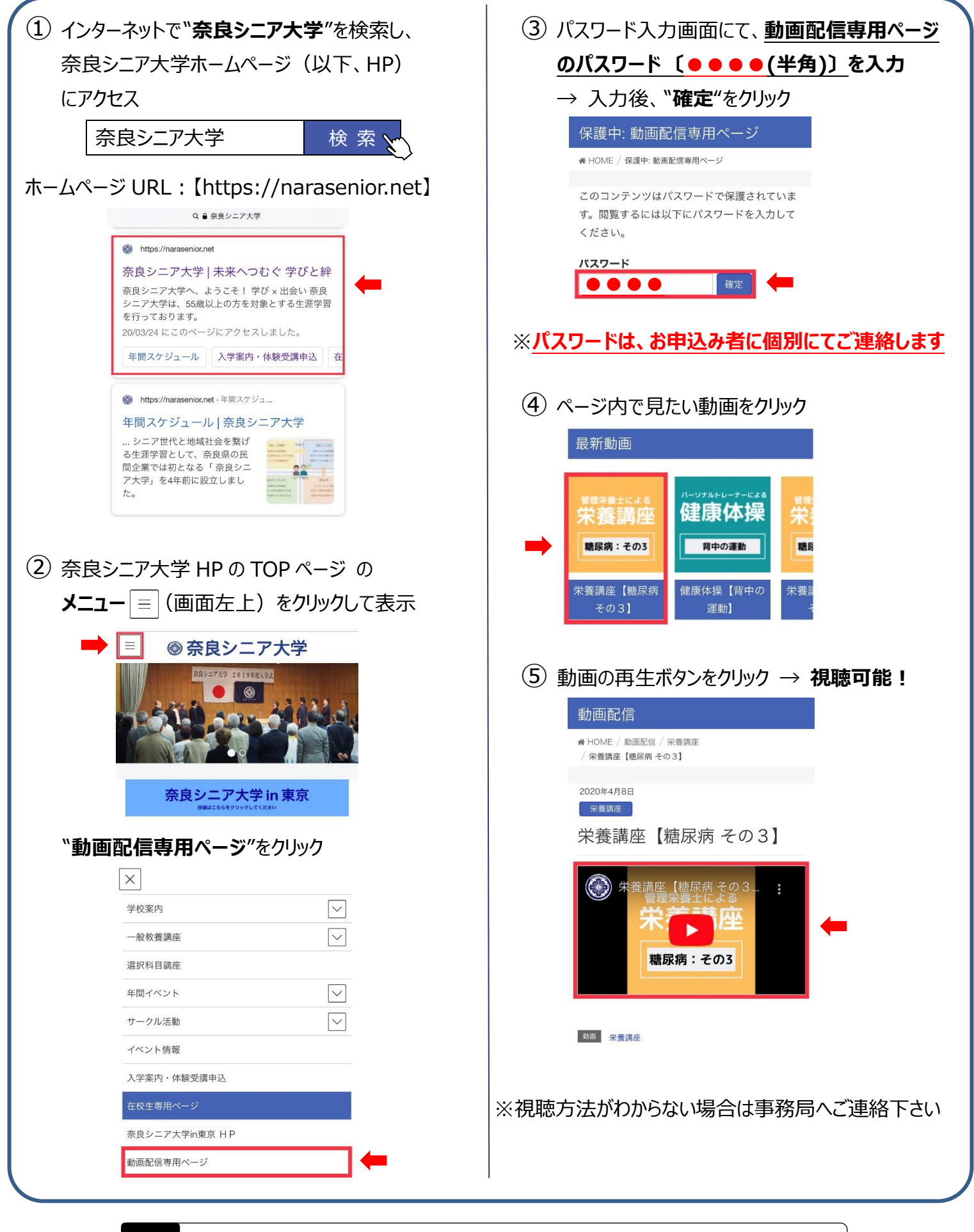

| Б      | 奈良シニア大学 事務局                            | 〒631-0817 奈良市西大寺北町 3 丁目 2-19-1 |
|--------|----------------------------------------|--------------------------------|
| 問      | TEL:0742-81-7372                       | FAX:0742-81-7383               |
| т<br>т | MAIL : info@japan-communitycollege.com |                                |